## คู่มือการ Activate e-Mail สำหรับนักศึกษา

เข้าในงานระบบผ่าน https://k-accounts.kmutt.ac.th

- 1. กรอกรหัสนักศึกษา
- 2. กรอกรหัสผ่าน Internet Account (รหัสเดียวกับเข้าระบบ NewACIS)
- 3. หลังจากนั้นกดปุ่ม "Login"

หาก login เข้าระบบไม่ได้ กรุณาติดต่อสำนักคอมพิวเตอร์ โทร : 0-2470-9444 อีเมล : ccsupport@kmutt.ac.th

| Account Activation<br>User Manual: Thai    English |                     |                       |
|----------------------------------------------------|---------------------|-----------------------|
| Username                                           | Confirm Passw       | rord                  |
| StudentCode 1                                      | Email:              | username.xxxx@kmutt.a |
| Password                                           | Confirm<br>Password | Enter NewACIS Passwo  |
| Enter NewACIS Password 2                           | Activate            |                       |
| J. J. J. J. J. J. J. J. J. J. J. J. J. J           | Studentcode         |                       |
|                                                    | email               |                       |

- 4. ถ้าพบข้อมูล ระบบจะแสดงอีเมลของมหาวิทยาลัย
- 5. ให้ทำการยืนยันรหัสผ่าน (รหัสเดียวกับเข้าระบบ NewACIS)
- 6. หลังจากกรอกรหัสผ่านเรียบร้อย ให้ทำการกดปุ่ม "Activate"

| Account Activation     |                                               |                                                                     |                                                                             |
|------------------------|-----------------------------------------------|---------------------------------------------------------------------|-----------------------------------------------------------------------------|
| Usernane               | Reset Password                                | 4                                                                   |                                                                             |
| 54432046               | Email:                                        | phakanin.test2@kmutt.ac.t                                           | n <b>4</b>                                                                  |
| Password               | Confirm<br>Password                           | Enter NewACIS Password                                              | 5                                                                           |
| Enter NewACIS Password | Activate                                      | 5                                                                   |                                                                             |
|                        | Studentcode                                   |                                                                     |                                                                             |
|                        | email                                         |                                                                     |                                                                             |
|                        | Password                                      |                                                                     |                                                                             |
|                        | Warning ! Ple<br>services of KN<br>activated. | ase remember and copy this e<br>MUTT. <u>This page have refresh</u> | email and password. To access the<br>in <u>30 seconds. After account is</u> |

 ระบบจะทำการประมวลผลและแสดง รหัสนักศึกษา อีเมล และรหัสผ่านให้ทราบ หากทำการ Activate ไม่สำเร็จ กรุณาติดต่อ สำนักคอมพิวเตอร์ โทร : 0-2470-9444
 อีเมล : ccsupport@kmutt.ac.th

| Account Activatio      | on                           |                                                               |  |
|------------------------|------------------------------|---------------------------------------------------------------|--|
| Usernane               | Reset Passwor                | d                                                             |  |
| 54432046               | Email:                       | username.xxxx@kmutt.ac.th                                     |  |
| Password               | Confirm<br>Password          | Enter NewACIS Password                                        |  |
| Enter NewACIS Password | Activate You                 | Jr account is activated.                                      |  |
|                        | 54432046                     |                                                               |  |
|                        | phakanin.test2               | 2@kmutt.ac.th                                                 |  |
|                        | P@ssw0rd@1 Warning ! Ple     | ease remember and copy this email and password. To access the |  |
|                        | services of KM<br>activated. | /IUTT. This page have refresh in 30 seconds. After account is |  |

- 8. ให้ทำการ คัดลอก หรือบันทึกรหัสผ่านของท่านไว้ ระบบจะ refresh อัตโนมัติ ภายใน 30 วินาที
- หากพบปัญหาการใช้งาน หรือมีข้อสงสัย สอบถามข้อมูลเพิ่มเติมได้ที่ สำนักคอมพิวเตอร์ โทร : 0-2470-9444 อีเมล : <u>ccsupport@kmutt.ac.th</u>

เวลาทำการ วันจันทร์-ศุกร์ ระหว่างเวลา 08.30-16.30 น.

<u>หมายเหตุ</u> ในกรณีที่ติดต่อผ่านอีเมลนักศึกษาโปรดระบุข้อมูล ชื่อ-นามสกุล รหัสนักศึกษา และ หมายเลขประชาชน มาในอีเมลด้วย เพื่อเป็นข้อมูลให้เจ้าหน้าที่สำหรับการ Reset Password ใหม่ <u>\*\*\*โปรดใช้อีเมลส่วนตัวในการส่ง\*\*\*</u>

หลังจาก Activate เรียบร้อยสามารถเข้าใช้งานอีเมลผ่าน : <u>https://outlook.office.com</u>